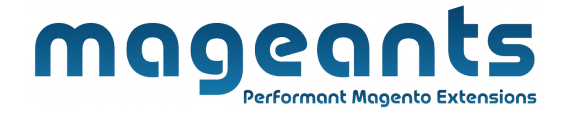

## mageants

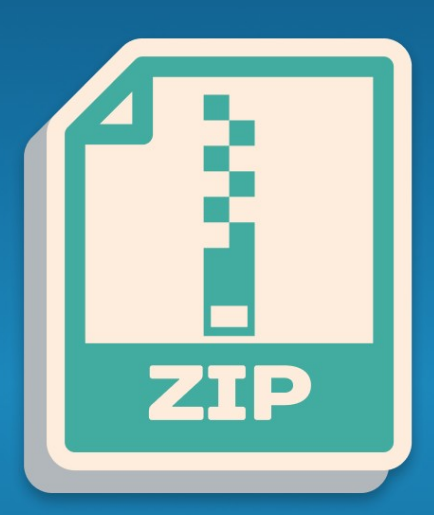

# **ZIP CODE COD CHECK**

MAGENTO 2

ZipCode COD - Magento 2

# <u>User guide</u>

Supported Version: 2.1, 2.2, 2.3

<u>www.mageants.com</u> 1

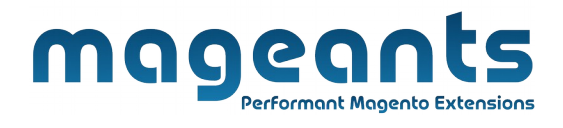

# **Table Of Contents**

| Preface                   | 3 |
|---------------------------|---|
| Installation              | 4 |
| Option 1                  | 4 |
| Option 2                  | 5 |
| Back-end Example          | 6 |
| Zipcode COD Configuration | 6 |
| Front-end Example         | 9 |

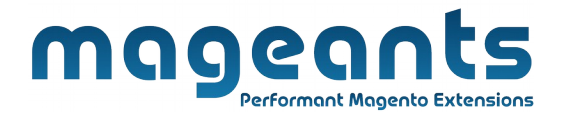

#### **Preface:**

- Zipcode COD is a perfect extension for the store owners who wants to check COD available for specific zip code or not in product view page.

- Cash On Delivery payment method Auto Hide based on customer entered shipping address PIN Code/ZIP code.

- Allow store owner to Add/Edit/Update PIN Code/ZIP code, COD available or not & delivery days for Cash On Delivery method..

- Allow store owner to Import/Export ZIP code from back end configuration.

- A Mobile responsive PIN Code/ZIP code availability checker tool on

product detail page.

- Cash on delivery checker block will display COD available or not &

- Delivery Days message for eligible postcode which can be configured for each PIN Code/ZIP code.

- User Friendly and flexible configuration.
- Compatible with Most of the Browser.
- Ability to add any number of PIN Code/ZIP code from admin.
- Easily Enable/Disable form admin.

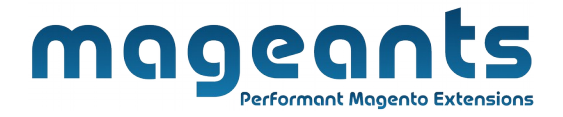

#### Installation

There are two ways of installing extension in magento2. Using COMMAND LINE. Manually Install extension.

#### **Option 1: Magento 2 install extension using COMMAND LINE**

(Recommended)

Follow below steps to install extension from the command line.

- Step 1: Download the extension and unzip it.
- Step 2: Upload it to code directory in your magento installation's app directory If code directory does not exists then create.
- Step 3: Disable the cache under System -> Cache Management.
- Step 4: Enter the following at the command line: php bin/magento setup:upgrade
- Step 5: Once you complete above steps log out and log in back to the admin panel and switch to Stores -> Configuration -> Mageants  $\rightarrow$  Zipcode COD, the module will be displayed in the admin panel.

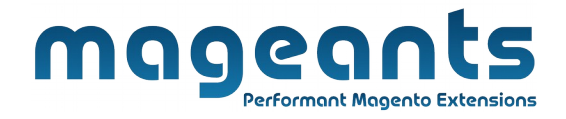

#### **Option 2: Magento 2 install extension manually**

- Step 1: Download the extension and unzip it.
- Step 2: Upload it to code directory in your magento installation's app directory If code directory does not exists then create.
- Step 4: Disable the cache under System -> Cache Management
- Step 5: Once you complete above steps log out and log in back to the admin panel and switch to Stores -> Configuration -> Mageants  $\rightarrow$  Zipcode COD', the module will be displayed in the admin panel.

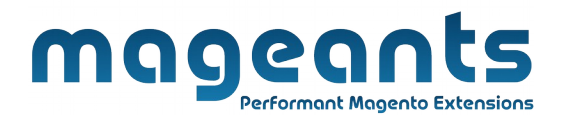

## **Back-end Example:**

After Installation of Extension login to magento admin panel to set configuration of the extension.

As per below screen shot you can set PIN Code/ZIP code & enable/disable this extension here.

#### **Extension Configuration:**

| Configuration                                                |                                                                                     | Q | <b>(</b> 5 | 👤 admin 👻 |
|--------------------------------------------------------------|-------------------------------------------------------------------------------------|---|------------|-----------|
| Store View: Default Config 👻 👔                               |                                                                                     |   | Sav        | re Config |
| MAGEANTS ^ General                                           | If yes, module is Enabled                                                           |   |            | $\odot$   |
| Zipcode COD Enable<br>[store view]                           | Yes 🔹                                                                               |   |            |           |
| Product La Enter Estimated<br>Delivery message               | Estimated Delivery Time: %s<br>The %s will be replaced with Estimated Delivery Time |   |            |           |
| GENE Enter COD Availability -> cod Availability (store view) | Cash On Delivery is available in %s<br>The %s will be replaced with City            |   |            |           |
| Enter COD Unavailability<br>message                          | Cash On Delivery is not available in your area!                                     |   |            |           |
| CUSTOMERS Import using CSV                                   | Choose file No file chosen<br>Start Import                                          |   |            |           |
| SALES ~                                                      | Importing data takes some time so wait untill proccess is over                      |   |            |           |
| voтPo Export CSV here →Export CSV                            | Export Data<br>Exporting data takes some time so wait untill proccess is over       |   |            |           |

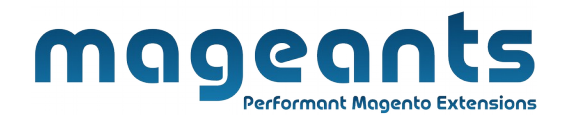

To manage COD for Product Please go to ZIPCODE COD there you can add cod on particular item. Here you can manage on all item with cod .

#### Menu

| Ŵ           | Zipcode COD   | ×          |       |  |
|-------------|---------------|------------|-------|--|
| 0           |               |            |       |  |
| ZIPCODE COD | Zipcode COD   |            |       |  |
| m           | Configuration |            |       |  |
| STORES      |               |            |       |  |
|             |               | word.      |       |  |
|             |               |            | Q     |  |
|             | Actions       | 24 records | found |  |

#### ZipCode COD List

List of all items to add cod and add new item using Add New Item button.

| Sea | arch by keywor<br>tions | v 24 record | List of All 2 | Zipcode                 | Filters     Default View       5     r | Columns  Columns  1  of 5 |
|-----|-------------------------|-------------|---------------|-------------------------|----------------------------------------|---------------------------|
|     | ▼ ID                    | ↓ Zipcode   | City          | Estimated Delivery Time | Is COD Available                       | Action                    |
|     | ] 1                     | 90008       | california    | 2-3 days                | Yes                                    | Select 🔻                  |
|     | 2                       | 85001       | phoenix       | 3 days                  | Yes                                    | Select 🔻                  |
|     | ] 3                     | 72201       | Little Rock   | 1-2 Days                | Yes                                    | Select 🔻                  |
|     | ] 4                     | 94203       | Sacramento    | 2-3 days                | Yes                                    | Select 🔻                  |
|     | 5                       | 94209       | Sacramento    | 2-3 days                | Yes                                    | Select 💌                  |

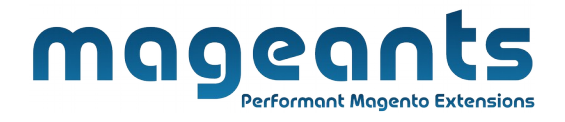

## Add New Zipcode COD

Add new item using add form

| Ŵ           | New Item                       |                                |        |       | <b>#30</b>             | zipcodecod_admin 👻 |
|-------------|--------------------------------|--------------------------------|--------|-------|------------------------|--------------------|
| ZIPCODE COD |                                |                                | ← Back | Reset | Save and Continue Edit | Save Item          |
| STORES      |                                |                                |        |       |                        |                    |
|             | ITEM INFORMATION               | Item Information               |        |       |                        |                    |
|             | Main Enter Zipcoc              | le here *                      |        |       |                        |                    |
|             | Enter City na                  | ame here -> city *             |        |       |                        |                    |
| Ente<br>Tim | er Estimated Deliver<br>e here | Stimated Delivery T *          |        |       |                        |                    |
|             | lf yes, COD is avail           | able - Is COD Available * No • |        |       |                        |                    |

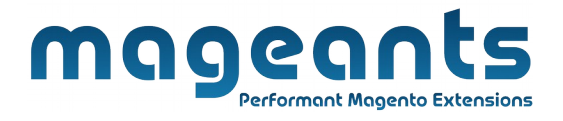

# **Front-end Example :**

Display on Product view page and enter ZipCode and Check COD is available or not.

| Enter Zipcode and check<br>COD Availability            | CHECK CASH ON DELIVERY AVAILABILITY<br>820114<br>Check                              |
|--------------------------------------------------------|-------------------------------------------------------------------------------------|
| If COD is not Available Error<br>Message generate here | Cash On Delivery is not available in your area! Be the first to review this product |
|                                                        | Qty 1 Add to Cart Add to Cart EMAIL                                                 |

Display Success message when Zipcode COD is available.

| mage                                                                                                    | ants                                         |                                    |
|----------------------------------------------------------------------------------------------------|----------------------------------------------|------------------------------------|
|                                                                                                    | ant Magento Extensions                       |                                    |
|                                                                                                    | Dash Digital Watch                           |                                    |
|                                                                                                    | CHECK CASH ON DELIVERY AVAILABILITY          |                                    |
|                                                                                                    | 90008 Check                                  |                                    |
| If COD available Success and                                                                                                    | Estimated Delivery Time: 2-3 days            |                                    |
| Estimated Delivery time messages                                                                                                    | Cach On Delivery is available in california  |                                    |
| Generated here                                                                                                    |                                              |                                    |
|                                                                                                    | Be the first to review this product          |                                    |
| 1 THU 25 # 🗻                                                                                                    | \$92.00 <sup>IN STOCK</sup><br>SKU#: 24-MG02 |                                    |
| n (1)                                                                                                    |                                              |                                    |
|                                                                                                    | Qty                                          |                                    |
|                                                                                                    | 1                                            |                                    |
|                                                                                                    | Add to Cart                                  |                                    |
|                                                                                                    |                                              |                                    |
|                                                                                                    | VADD TO WISH LIST                            |                                    |
|                                                                                                    |                                              | Questions :                        |
|                                                                                                    |                                              |                                    |
|                                                                                                    |                                              |                                    |
|                                                                                                    |                                              |                                    |
|                                                                                                    |                                              |                                    |
|                                                                                                    |                                              |                                    |
|                                                                                                    |                                              |                                    |
|                                                                                                    |                                              |                                    |
|                                                                                                    |                                              |                                    |
| Display on Payment method checkout page                                                                                                    |                                              |                                    |
| Display off Layment method checkout bade                                                                                                    | if 7inCode COD is available                  |                                    |
|                                                                                                    | if ZipCode COD is available.                 |                                    |
|                                                                                                    | if ZipCode COD is available.                 |                                    |
|                                                                                                    | if ZipCode COD is available.                 |                                    |
|                                                                                                    | if ZipCode COD is available.                 |                                    |
|                                                                                                    | if ZipCode COD is available.                 |                                    |
| Shipping Review & Payments                                                                                                    | if ZipCode COD is available.                 |                                    |
| Shipping Review & Payments                                                                                                    | if ZipCode COD is available.                 |                                    |
| Shipping Review & Payments<br>Payment Method:                                                                                                    | if ZipCode COD is available.                 |                                    |
| Shipping Review & Payments<br>Payment Method:                                                                                                    | if ZipCode COD is available.                 |                                    |
| Shipping Review & Payments<br>Payment Method:                                                                                                    | if ZipCode COD is available.                 | 0                                  |
| Shipping Review & Payments Payment Method: Check / Money order                                                                                                    | if ZipCode COD is available.                 | 0                                  |
| Shipping Review & Payments Payment Method: Check / Money order                                                                                                    | if ZipCode COD is available.                 | O<br>Ca                            |
| Shipping Review & Payments Payment Method: Check / Money order Cash On Delivery Cash On Delivery                                                                                                    | if ZipCode COD is available.                 | O<br>Ca<br>Shi                     |
| Shipping Review & Payments<br>Payment Method:<br>• Check / Money order<br>• Cash On Delivery<br>• My billing and shipping address are the same                                                                                                    | if ZipCode COD is available.                 | O<br>Ca<br>Shi<br>Fla              |
| Shipping Review & Payments<br>Payment Method:<br>Check / Money order<br>Cash On Delivery<br>My billing and shipping address are the same<br>iony deep                                                                                                    | if ZipCode COD is available.                 | O<br>Ca<br>Shi<br>Fla<br>Or        |
| Shipping Review & Payments<br>Payment Method:<br>• Check / Money order<br>• Check / Money order<br>• Cash On Delivery<br>• My billing and shipping address are the same<br>jony depp<br>1438 Timber Pidre Poor                                                                                                    | if ZipCode COD is available.                 | O<br>Ca<br>Shi<br>Fla<br>Or        |
| Shipping Review & Payments<br>Payment Method:<br>• Check / Money order<br>• Check / Money order<br>• Cash On Delivery<br>• My billing and shipping address are the same<br>jony depp<br>1438 Timber Ridge Road,<br>Sacrament, 2000                                                                                                    | if ZipCode COD is available.                 | O<br>Ca<br>Shi<br>Fla<br>Or<br>1 I |
| Shipping     Review & Payments     Payment Method:              • Check / Money order               • Check / Money order               • Cash On Delivery               • My billing and shipping address are the same jony depp               • My billing and shipping address are the same jony depp               • My billing e Road, Sacrament p, 90008               • If Checkout p                                                                                                    | if ZipCode COD is available.                 | O<br>ca<br>shi<br>Fla<br>Or<br>1 I |
| Shipping Review & Payments   Check / Money order   Check / Money order     Cash On Delivery     My billing and shipping address are the same     jony depp     1438 Timber Ridge Road,   jony depp     1438 Timber Ridge Road,     Sacrament p, 90008     Pagagagagagagagagagagagagagagagagagagag                                                                                                    | if ZipCode COD is available.                 | O<br>Ca<br>Shi<br>Fla<br>Or<br>1 I |
| Image: Structure     Shipping     Review & Payments     Payment Method:     Image: Cash On Delivery     Image: Cash On Delivery  <                                                                                                    | if ZipCode COD is available.                 | O<br>Ca<br>Shi<br>Fla<br>Or<br>1 I |
| Shipping Review & Payments   Payment Method: <ul> <li>Check / Money order</li> </ul> Cash On Delivery <ul> <li>Cash On Delivery</li> </ul> My billing and shipping address are the same   jony depp   1438 Timber Ridge Road,   jony depp   1438 Timber Ridge Road,   Sacramentp, 90008   JB98989898                                                                                                    | if ZipCode COD is available.                 | O<br>Ca<br>Shi<br>Fla<br>Or<br>1 I |
| Shipping Review & Payments   Check / Money order   Check / Money order     Cash On Delivery     My billing and shipping address are the same     Jony depp     1438 Timber Ridge Road,     Sacramente, 90008     9898989898                                                                                                    | oage with this is available                  | O<br>Ca<br>Shi<br>Fla<br>Or<br>1 I |
| Image: Structure   Shipping Review & Payments Express & Payments Express & Payments Image: Structure Image: Structure Image: Struct                                                                                                    | if ZipCode COD is available.                 | O<br>Ca<br>Shi<br>Fla<br>Or<br>1 I |
| Image: Stripping   Review & Payments   Payment Method:   Check / Money order   Image: Cash On Delivery   My billing and shipping address are the same   jony depp   138 Timber Ridge Road,   jony depp   138 Timber Ridge Road,   Sacramente, 9000   Segesses   Display on Payment method checkout page                                                                                                    | if ZipCode COD is available.                 | O<br>Ca<br>Shi<br>Fla<br>Or<br>1 I |
| Image: Strain of the strain of the strain of th | if ZipCode COD is available.                 | O<br>Ca<br>Shi<br>Fla<br>Or<br>1 I |
| Image: strain of the strain of the strain of th | if ZipCode COD is available.                 | O<br>Ca<br>Shi<br>Fla<br>Or<br>1 I |

|                                                                     | Performant Magento Extensions                                                 |
|---------------------------------------------------------------------|-------------------------------------------------------------------------------|
| C LUMA                                                              | The message will appear if the<br>Cash On Delivery Method is not<br>available |
| COD is not available on your pincode, you can place order by making | payment online via Credit/Debit card/Netbanking                               |
| Payment Method                                                      | Order Summary                                                                 |
| Check / Money order                                                 | Cart Subtotal \$45.00                                                         |
| My billing and shipping address are the same                        | Shipping \$5.00<br>Flat Rate - Fixed                                          |
| Dharmesh Chaunan<br>Optional Street , Elisbridge,                   | Order Total \$50.00                                                           |
| California, California 6561                                         | 1 Item in Cart ~                                                              |
| United States<br>458754525                                          |                                                                               |
| United States<br>458754525                                          | Place Order Ship To:                                                          |

## Thank you!

Should you have any questions or feature suggestions, please contact us at: <u>http://mageants.com/contactus</u>

Your feedback is absolutely welcome!